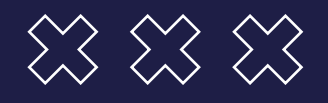

## GUÍA: COMO APODERAR A UNA PERSONA PARA RETIRAR MI DIPLOMA

Trámite de Poder en TAD UBA | Dirección de Títulos

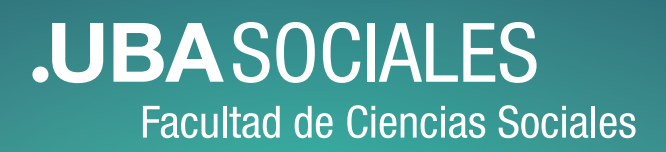

0 0 0 0 0 0 0 0 0 0 0 0 0 0 0 0 0 0

## PARA RETIRA EL DIPLOMA POR VENTANILLA

- > Poder impreso que se obtuvo en TAD UBA mediante esta guía.
- DNI original de la persona apoderada.
- > Fotocopia del DNI de **ambas caras** de la persona apoderada.
- > Fotocopia del DNI de **ambas caras** de la persona representada.

## **INSTRUCTIVO PARA APODERAR EN TAD UBA**

Entrar a **http://tramitesadistancia.uba.ar** e **INGRESAR** eligiendo la opción **AFIP** para habilitar **APODERADOS**:

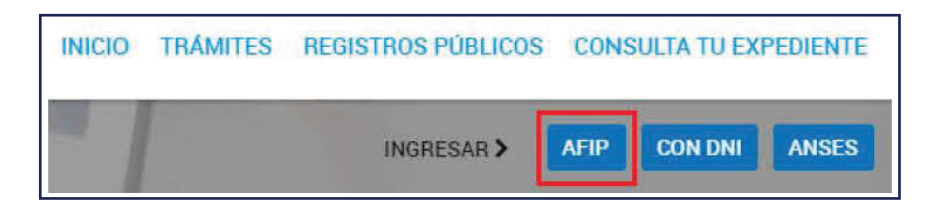

Haciendo clic en **APODERADOS** accedemos a la sección para apoderar, donde deberás conocer el CUIT de la persona a apoderar y deberá estar registrada en la AFIP.

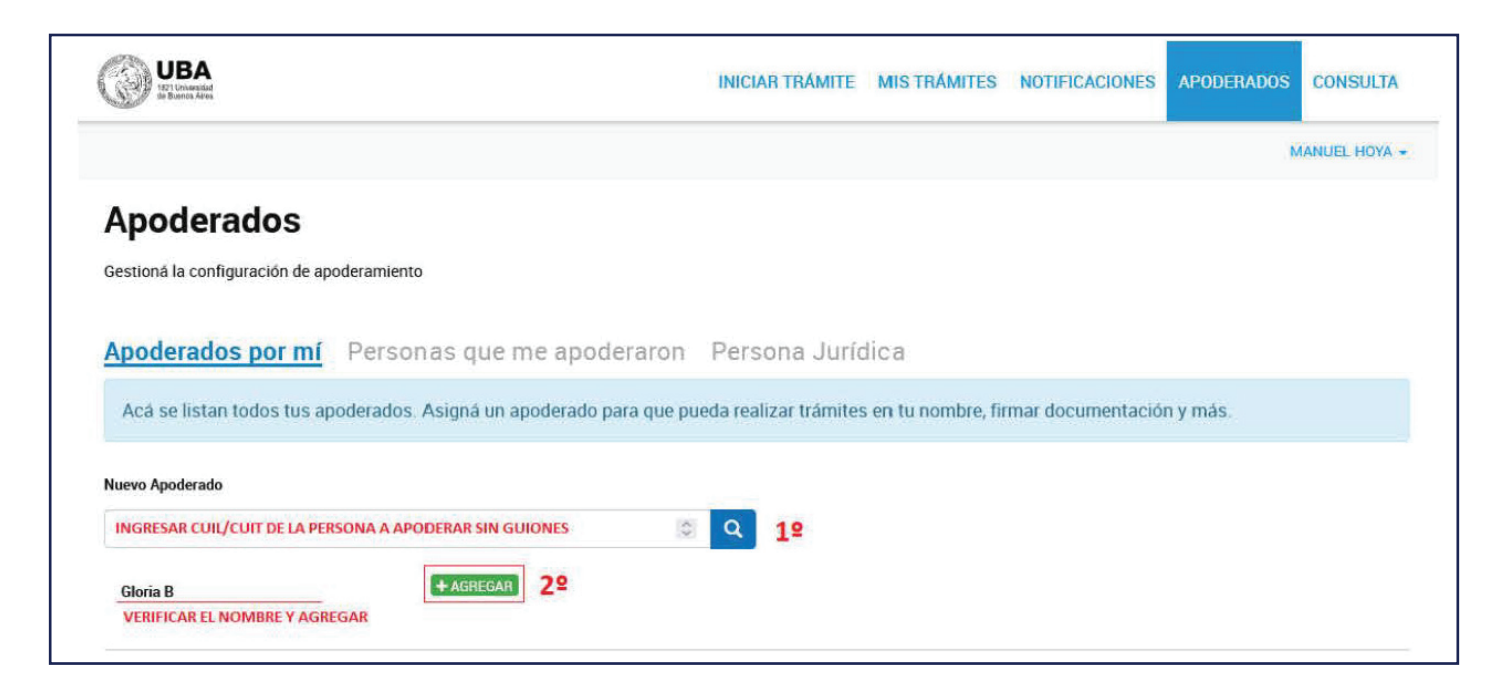

Ingresar el **CUIT/CUIL** sin guiones ni espacios y buscar con la lupa (1°). Debajo va a aparecer el nombre de la persona a apoderar, si los datos son correctos, deberá **AGREGAR (2°)** y va a aparecer esta nueva opción:

| Apoderados                                                           |                  |           |
|----------------------------------------------------------------------|------------------|-----------|
| Gestioná la configuración de apoderamiento                           |                  |           |
| Apoderados por mí Personas que me apoderaron                         | Persona Jurídica |           |
| Configuración de apoderado   [PERSONA APODERADA]                     |                  |           |
| Permisos:<br>Puede modificar "Mis datos"<br>Apoderar con vencimiento |                  |           |
| Seleccione la opción que corresponda:                                |                  |           |
| O Dar poder a [PERSONA APODERADA] sobre todos los tipos de trámite   |                  |           |
| Especificar los trámites que [PERSONA APODERADA] puede realizar      | [                | CONFIRMAR |

Marcar la opción "Apoderar con vencimiento" y seleccionar la fecha teniendo en cuenta una ventana temporal de 30 días para darte tiempo a retirar el diploma ante cualquier inconveniente (ej: si va a retirar el lunes 04/03/2024, establecer el vencimiento para el 04/04/2024).

Marcar la opción "Dar poder a [PERSONA APODERADA] sobre todos los tipos de trámites".

La persona apoderada deberá imprimir el poder descargandolo en VER PODER:

| Apoderados            |                     |                                   |                              |                                        |  |  |
|-----------------------|---------------------|-----------------------------------|------------------------------|----------------------------------------|--|--|
| Gestioná la configura | ción de apoderamier | ito                               |                              |                                        |  |  |
| Apoderados p          | por mí Perso        | onas que me apoderaron            | Persona Jurídica             | 1                                      |  |  |
| Acá se listan too     | los tus apoderado   | s. Asigná un apoderado para que p | oueda realizar trámites en l | tu nombre, firmar documentación y más. |  |  |
| Nuevo Apoderado       |                     |                                   |                              |                                        |  |  |
| Buscar por CUIT/CUI   | L                   | 1                                 | C Q                          |                                        |  |  |
|                       |                     |                                   |                              |                                        |  |  |
|                       |                     | Fecha de apoderamiento            | Fecha de vencimiento         |                                        |  |  |
| UATUS DE PERSOI       | NA AFODERADAJ       | 01/03/2024                        | 00/03/2024                   | SVER PODER SCONFIGURACION ELIMINAR     |  |  |

Retirado el diploma, se puede eliminar a la persona apoderada si se lo desea.

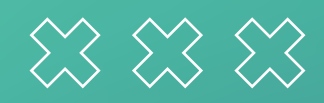

## **.UBASOCIALES** Facultad de Ciencias Sociales